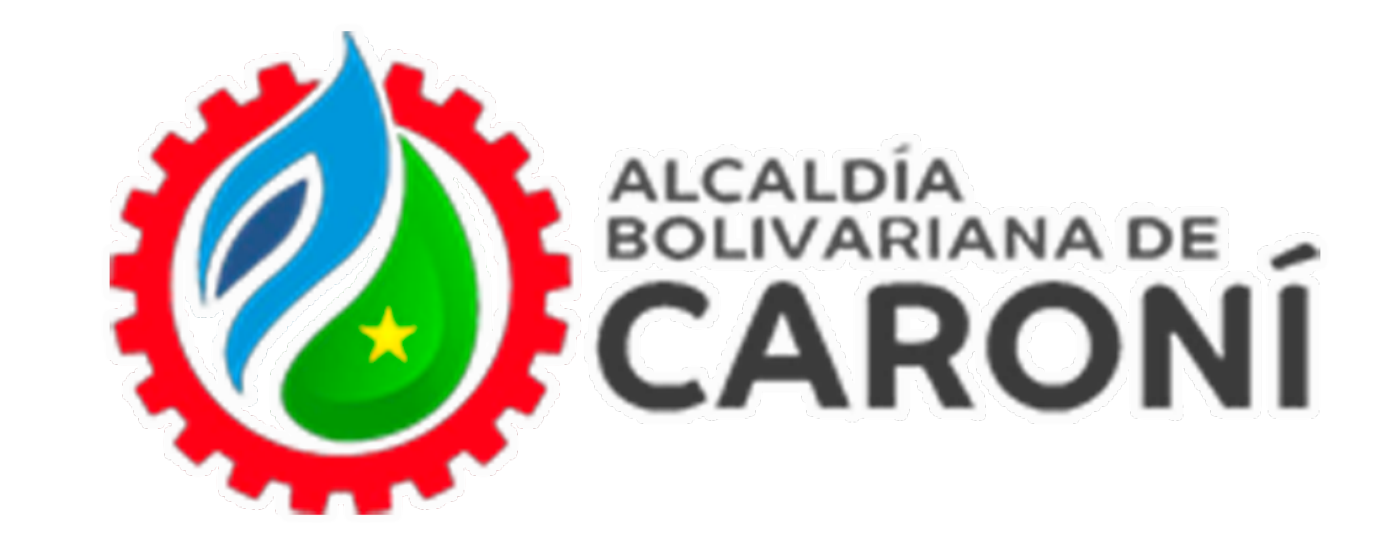

# **Oficina Virtual**

# Solicitud de Licencia de Emprendedores

# **Ingrese a:**

https://atrstributoscaroni.gconex.com/appweb/

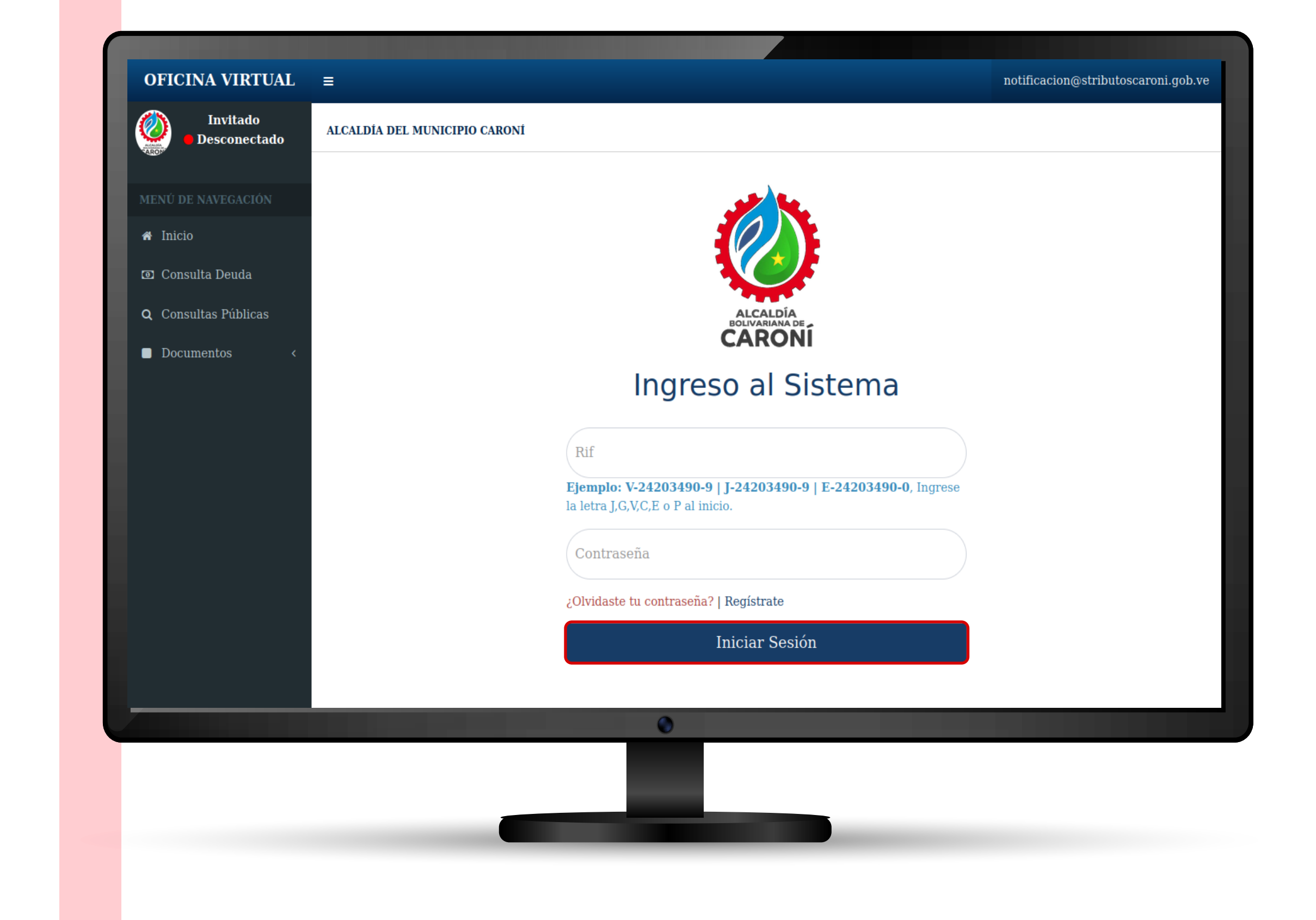

### Accede al portal web de la Oficina Virtual de Caroní. Ingresa tu RIF/ Cédula y contraseña, luego hacer clic en "Iniciar Sesión"

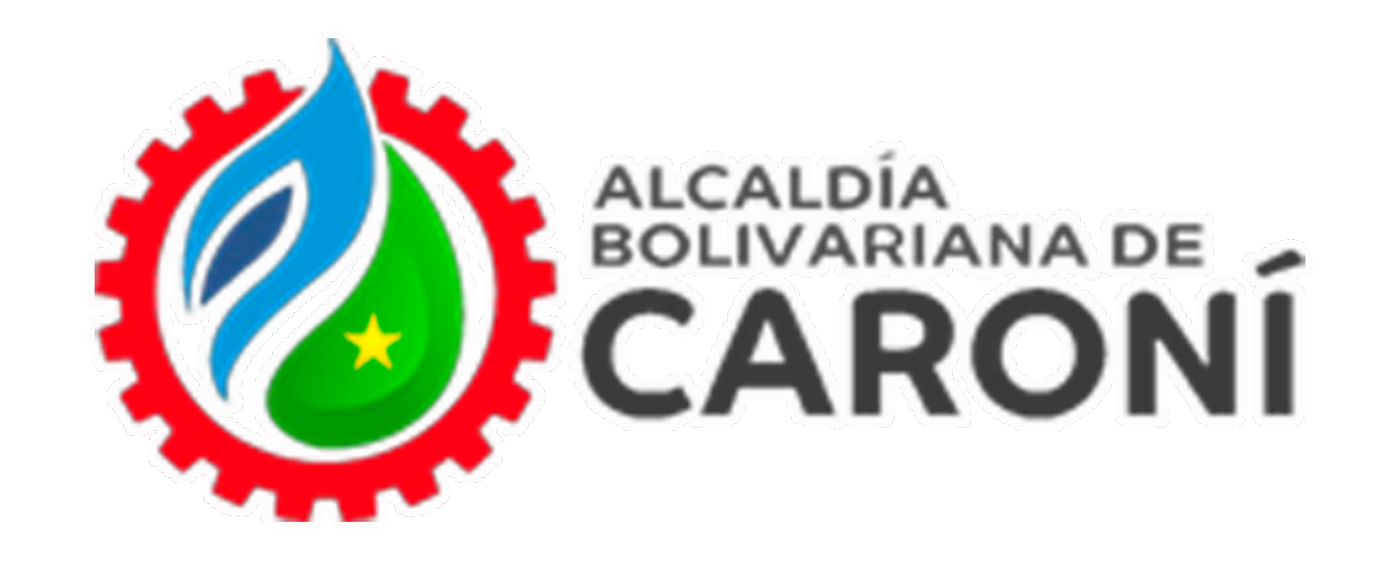

| OFICINA VIRTUAL                                                     | notificacion@stributoscaroni.gob.ve |
|---------------------------------------------------------------------|-------------------------------------|
| Conectado                                                           | ALCALDÍA DEL MUNICIPIO CARONÍ       |
| MENÚ DE NAVEGACIÓN                                                  |                                     |
| <ul> <li>Inicio</li> <li>Estado de Cuenta</li> </ul>                |                                     |
| Planillas de Pago <                                                 | No posee mensajes en su buzón       |
| Declaraciones <                                                     |                                     |
| <ul> <li>Reporte de Pago &lt;</li> <li>Imputaciones &lt;</li> </ul> |                                     |
| Trámites / Solicitudes ~                                            |                                     |
| <ul><li>Nuevo</li><li>Listar</li></ul>                              |                                     |

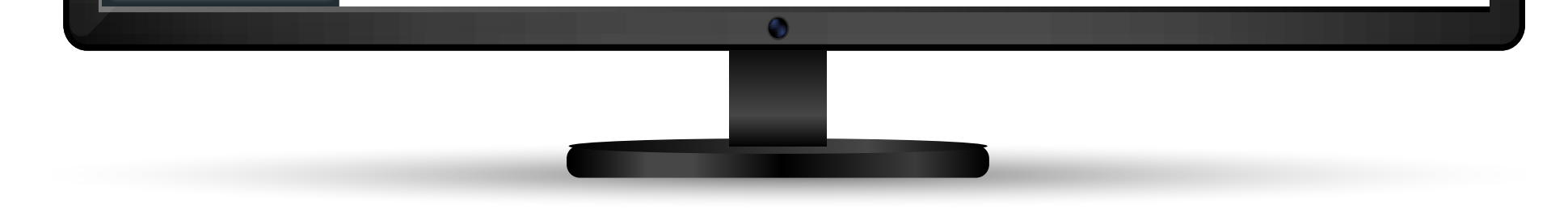

# Accede a la sección **"Trámite / Solicitudes"** y seleccione **"Nuevo"**.

| OFICINA VIRTUAL =      | notificacion@stributoscaroni.gob.ve (?) ×                                                                                                    |
|------------------------|----------------------------------------------------------------------------------------------------|
| Conectado              | Estimado contribuyente, si ya posee una cuenta y licencia activas, solicite su trámite de RENOVACIÓN.                                                                                           |
| MENÚ DE NAVEGACIÓN     | Aceptar                                                                                                    |
| # Inicio               | Seleccione                                                                                                    |
| Estado de Cuenta       |                                                                                                    |
| Planillas de Pago <    |                                                                                                    |
| Declaraciones <        |                                                                                                    |
| Reporte de Pago <      |                                                                                                    |
| Imputaciones <         |                                                                                                    |
| Trámites / Solicitudes |                                                                                                    |
|                        | ALCALDÍA DEL MUNICIPIO CARONÍ                                                                                                    |
|                        | SUPERINTENDENCIA DE ADMINISTRACION TRIBUTARIA CARONI<br>Centro de San Félix Calle Mariño frente a la plaza Bolívar al lado de la Iglesia Inmaculada Concepción Guayana Bolívar Zona Postal 8051 |
|                        |                                                                                                    |

Al ingresar a la opción **"Nuevo"** se desplegará una ventana emergente con información de interés, debe hacer clic en el botón **"** ara continuar con el proceso.

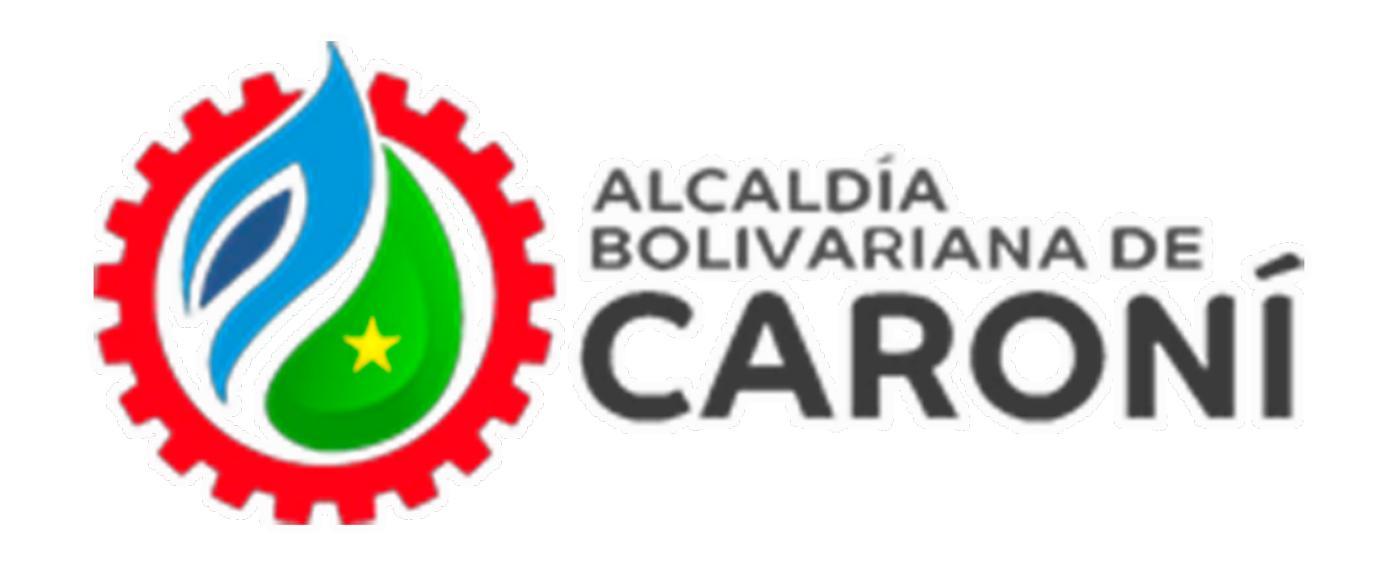

| OFICINA VIRTUAI        | =                                                                                                    | notificacion@stributoscaroni.gob.ve                          |
|------------------------|----------------------------------------------------------------------------------------------------|--------------------------------------------------------------|
| Conectado              | ALCALDÍA DEL MUNICIPIO CARONÍ                                                                                                    | Inicio > Tramites_nuevos > nuevo                             |
| MENÚ DE NAVEGACIÓN     | Estimado contribuyente: Este módulo le permitirá realizar trámites y solicitudes                                                                                                    |                                                              |
| A Inicio               | Trámites / Solicitudes                                                                                                    | Seleccione 🗸                                                 |
| Estado de Cuenta       |                                                                                                    |                                                              |
| Planillas de Pago      | <                                                                                                    |                                                              |
| Declaraciones          | <                                                                                                    |                                                              |
| Reporte de Pago        | <                                                                                                    |                                                              |
| Imputaciones           | <                                                                                                    |                                                              |
| Trámites / Solicitudes | <                                                                                                    |                                                              |
| Documentos             | ALCALDÍA DEL MUNIC<br>SUBERINTENDENCIA DE ADMINISTRA<br>ADMINISTRA<br>AD | CIPIO CARONÍ                                                 |
| ► Tutoriales           | Centro de San Félix Calle Mariño frente a la plaza Bolívar al lado de la Igl                                                                                                    | Jesia Inmaculada Concepción Guayana Bolívar Zona Postal 8051 |
|                        | •                                                                                                    |                                                              |

# En esta opción, presione el botón para desplegar la lista de trámites.

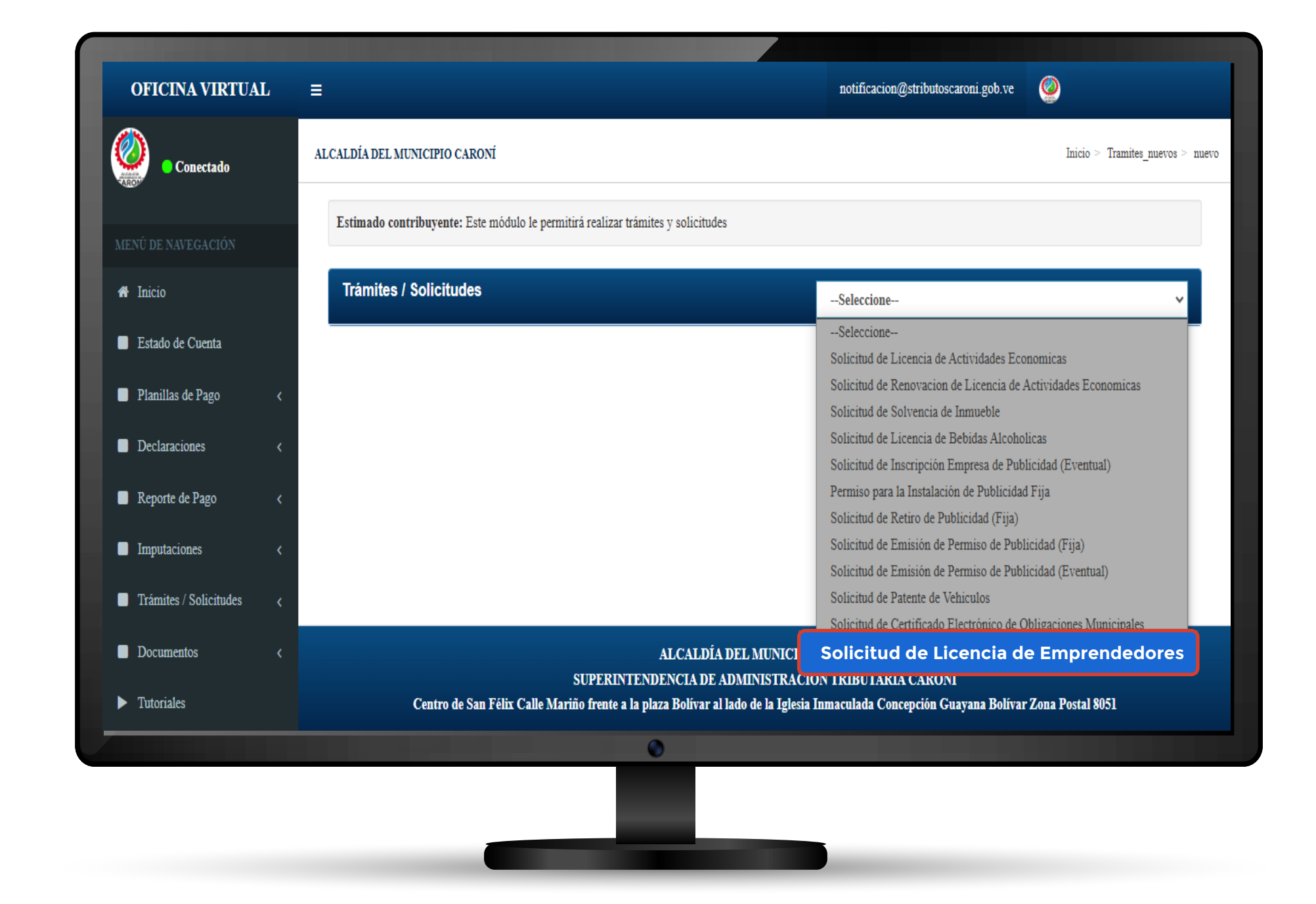

Seleccione "Solicitud de Licencia de Emprendedores".

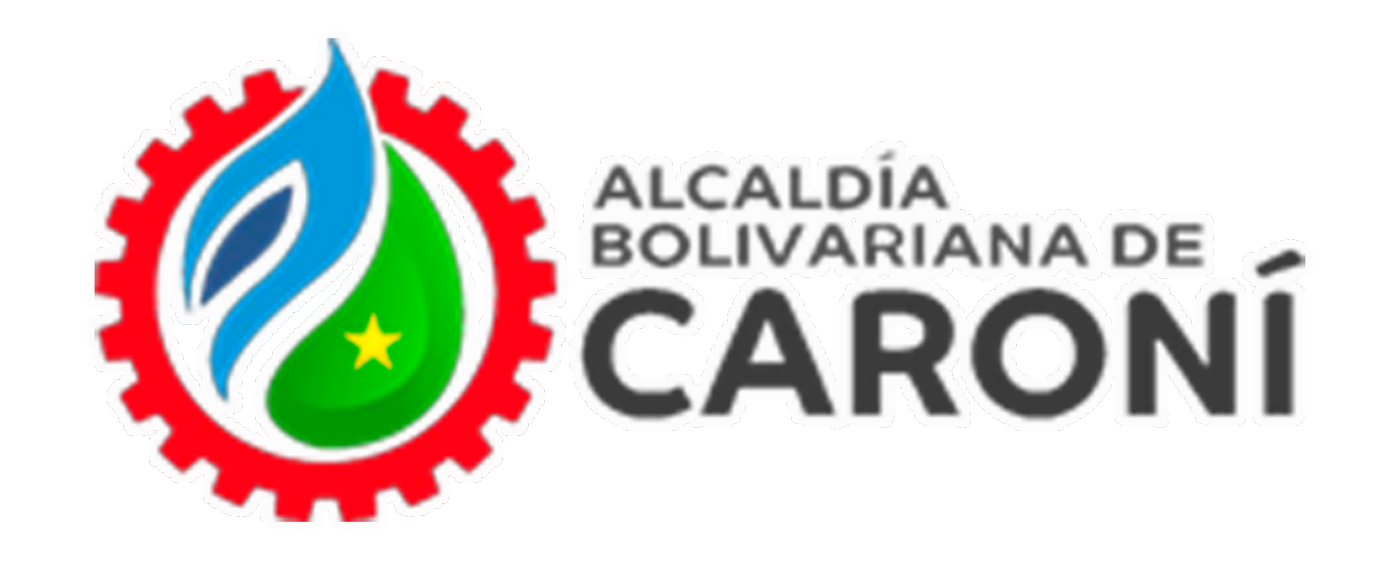

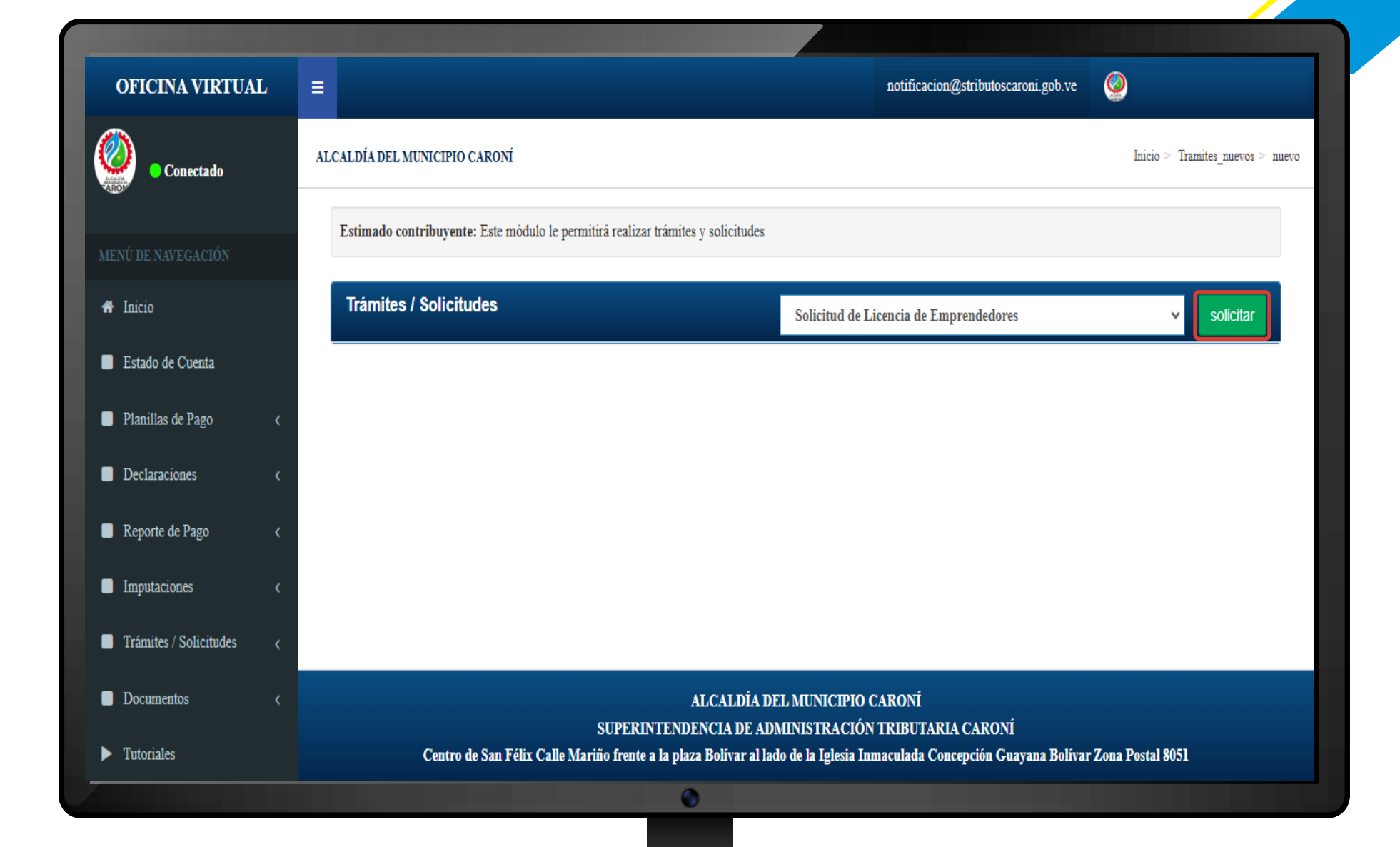

### A continuación se habilitará en el sistema el botón" 🔤 haga clic.

| atruacionas                                                       |                                                   |                  |                                                           |
|-------------------------------------------------------------------|---------------------------------------------------|------------------|-----------------------------------------------------------|
| 1. Todos los campos del formulario son obligatorios. Si falta lle | anar alguno, el sistema no le nermitirá avanzar a | l siguiente paso | v le mostrará un error. Por favor verifique que ballenado |
| datos.                                                            | enal alguno, el sistema no le permitira avanzar a | n siguiente paso | y le most alla un error, por lavor vernique que na nenau  |
|                                                                   |                                                   |                  |                                                           |
|                                                                   | DATOS DE IMPUESTO                                 |                  |                                                           |
| Cuenta Registrada                                                 |                                                   |                  |                                                           |
| Seleccione 🗸                                                      |                                                   |                  |                                                           |
| Seleccione                                                        |                                                   |                  |                                                           |
| DIRECCIÓN                                                         |                                                   |                  |                                                           |
| Parroquia                                                         | Sector                                            |                  | Urbanización                                              |
| Seleccione                                                        |                                                   | ~                |                                                           |
| Calle                                                             | Nombre                                            |                  | Unidad N°                                                 |
|                                                                   |                                                   |                  |                                                           |
| Piso N°                                                           | Nombre del Representante Legal                    |                  | Apellido del Representante Legal                          |
| C.I. del Representante Legal (V-12345678)                         | Tipo de sede                                      |                  |                                                           |
| V-                                                                | Principal                                         | ~                |                                                           |
|                                                                   | DATOS DE CLASIFICACIÓ                             | ÓN               |                                                           |
|                                                                   | 0                                                 |                  |                                                           |
|                                                                   |                                                   |                  |                                                           |
|                                                                   |                                                   |                  |                                                           |

### **Emprendedor con Licencia**

Automáticamente se le desplegara un formulario, seleccione "Número de licencia de sistema anterior" Adicionalmente observará que el formulario contiene todos los campos llenos, sin embargo podrá editar, en caso que necesite actualizar la información o la misma

#### se encuentre errada.

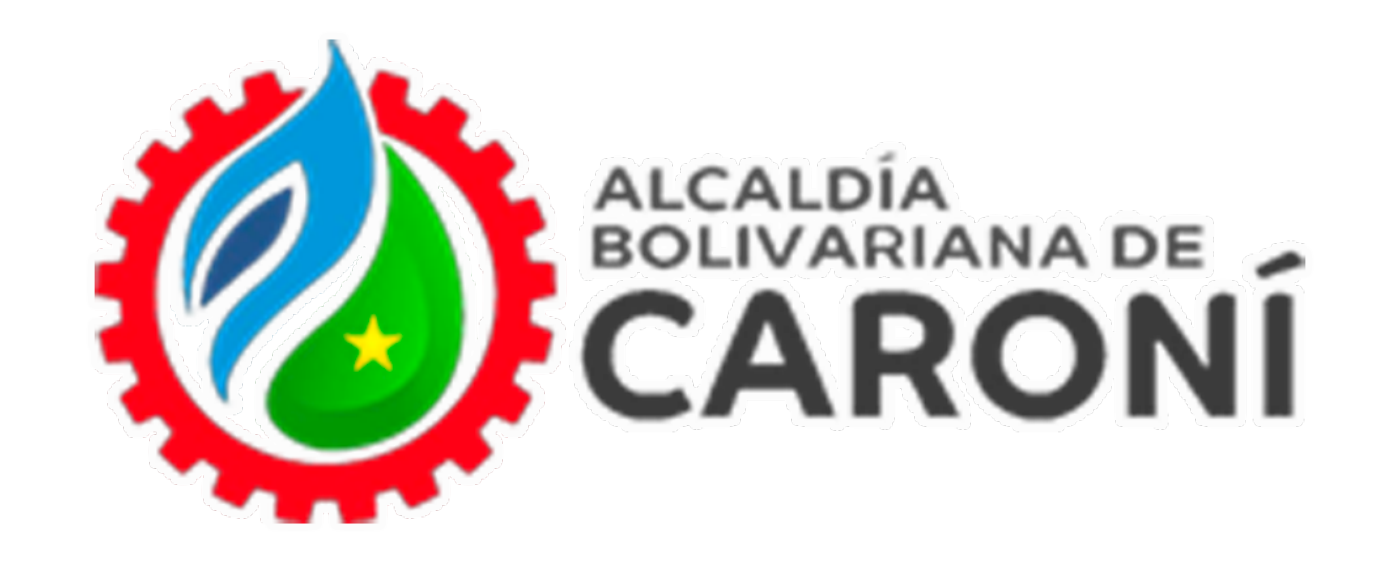

| ALDIA DEL MUNICIPIO CARONI                                 |                                                                        |                                                 |                                  | Inicio > Tramites_nuevos |
|------------------------------------------------------------|------------------------------------------------------------------------|-------------------------------------------------|----------------------------------|--------------------------|
| nstrucciones                                               |                                                                        |                                                 |                                  |                          |
| l. Todos los campos del formulario son obligatorios. Si fi | lta llenar alguno, el sistema no le permitirá avanzar al siguiente pas | o y le mostrará un error. Por favor verifique q | ue ha llenado todos los datos.   |                          |
|                                                            | D.1702                                                                 |                                                 |                                  |                          |
|                                                            | DATOS                                                                  | DE IMPUESTO                                     |                                  |                          |
| Fecha de Inicio de Declaración                             |                                                                        |                                                 |                                  |                          |
| dd/mm/ aaaa (                                              |                                                                        |                                                 |                                  |                          |
| DIRECCIÓN                                                  |                                                                        |                                                 |                                  |                          |
| Parroquia                                                  | Sector                                                                 |                                                 | Urbanización                     |                          |
| Seleccione                                                 | ~                                                                      | ~                                               |                                  |                          |
| Calle                                                      | Nombre                                                                 |                                                 | Unidad N°                        |                          |
| Piso Nº                                                    | Nombre del Representante Logal                                         |                                                 | Apallido dal Representante Legal |                          |
|                                                            |                                                                        |                                                 | ripendo del representante regar  |                          |
| C.I. del Representante Legal (V-12345678)                  | Tipo de sede                                                           |                                                 |                                  |                          |
| V-                                                         | Principal                                                              | ~                                               |                                  |                          |
|                                                            | DATOS DE                                                               | CLASIFICACIÓN                                   |                                  |                          |
| Nº Código                                                  |                                                                        | Actividad                                       |                                  | Solicitar                |
| l 4.1 Manufactura                                          |                                                                        |                                                 |                                  | 0                        |
|                                                            | íu u Arte                                                              |                                                 |                                  | 0                        |

### **Emprendedor sin Licencia**

Automáticamente se le desplegará un formulario, donde deberá rellenar todos los campos solicitados.

| 5  | 4.13 | Servicios Profesionales (con exclusión de los servicios profesionales independientes o de libre ejercicio de la profesión) | 0 |
|----|------|----------------------------------------------------------------------------------------------------|---|
| 6  | 4.14 | Otros Servicios Profesionales (Ofícios Especializados y Técnicos)                                                          | ۲ |
| 7  | 4.2  | Servicios de Alimentos y Bebidas, Restaurantes y Puestos de Comida no convencional                                         | 0 |
| 8  | 4.3  | Actividades de Alojamiento, Posadas y Hoteles                                                                              | 0 |
| 9  | 4.4  | Actividades y Servicios a las Familias y Mascotas                                                                          | 0 |
| 10 | 4.5  | Servicios de Atención de la Salud                                                                                          | 0 |
| 11 | 4.6  | Servicios de Soporte (Administrativo, Seguridad y Otros)                                                                   | 0 |
| 12 | 4.7  | Transporte y Almacenamiento                                                                                                | 0 |
| 13 | 4.8  | Actividades Financieras (Consultoría, Trading y Criptomonedas)                                                             | 0 |
| 14 | 4.9  | Comunicaciones, Información, Audiovisuales, Medios Digitales                                                               | 0 |
|    |      | Procesar                                                                                                    |   |

Una vez que ingrese toda la información, debe presionar el botón " que se encuentra al final del formulario.

| Agregar Licencia de emprendedores           | × |
|---------------------------------------------|---|
| ¿Está seguro de procesar esta información ? |   |
| Aceptar Cancelar                            |   |

# Se desplegará una ventana emergente, presione el botón **"Aceptar"** para continuar con el proceso.

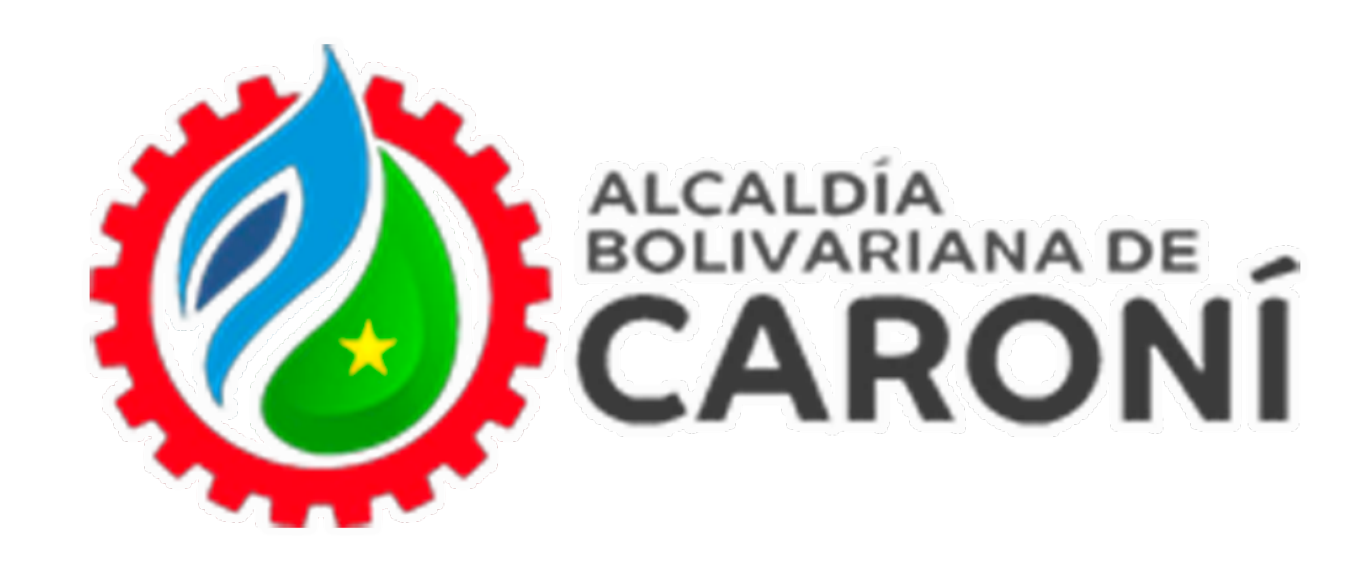

## ¡Procesado!

¡Para poder iniciar declaraciones con esta cuenta, debes consignar ante nuestras oficinas los recaudos necesarios para que el trámite de Licencia sea Aprobado!

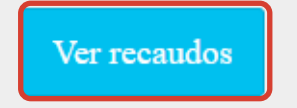

Hemos procesado su solicitud

- Código de Trámite:

- Trámite :

Ver Listado De Solicitudes

De igual forma, hemos enviado un correo electrónico notificandole la solicitud del tramite. Solicitud de Licencia de Emprendedores

En caso de no aparecer en su bandeja de entrada recuerde revisar en SPAM o CORREO NO DESEADO

"OFICINA VIRTUAL - MUNICIPIO CARONÍ"

# Se habilitarán dos botones:

- **1. Ver recaudos.**
- 2. Ver Listado de Solicitudes.

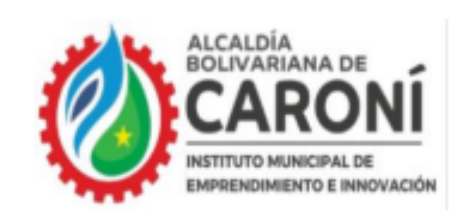

REPUBLICA BOLIVARIANA DE VENEZUELA SECRETARIA DE GESTION ECONOMICA

#### REQUISITOS PARA EL REGISTRO EN SUPERINTENDENCIA

- 1. ORIGINAL Y COPIA DE LA CEDULA DE IDENTIDAD
- 2. COPIA DEL REGISTRO DE INFORMACION FISCAL PERSONAL (RIF)
- 3. COPIA DEL CERTIFICADO DE EMPRENDER JUNTOS
- 4. COPIA DEL REGISTRO DE INFORMACION FISCAL DEL EMPRENDIMIENTO (RIF)
- 5. COPIA DEL CERTIFICADO MUNICIPAL DE EMPRENDEDORES
- 6. COPIA DE LA DECLARACION DE IMPUESTO SOBRE LA RENTA (ISLR)
- ORIGINAL Y COPIA DEL CERTIFICADO DE MANIPULACION DE ALIMENTO (REPOSTERIA, RESTAURANT, PELUQUERIA, PANADERIA, CENTRO ESTETICO, ALIMENTOS Y BEBIDAS Y SIMILARES).
- 8. COPIA DEL INSTAGRAM.
- 9. COPIA DE LA SOLICITUD ANTES EL PERMISO DE BOMBEROS(EN CASO DE POSEER LOCAL).

#### Al presionar el botón "

## con los requisitos necesarios que debe consignar

Ver recaudos

" se descargará un PDF

ante la oficina.

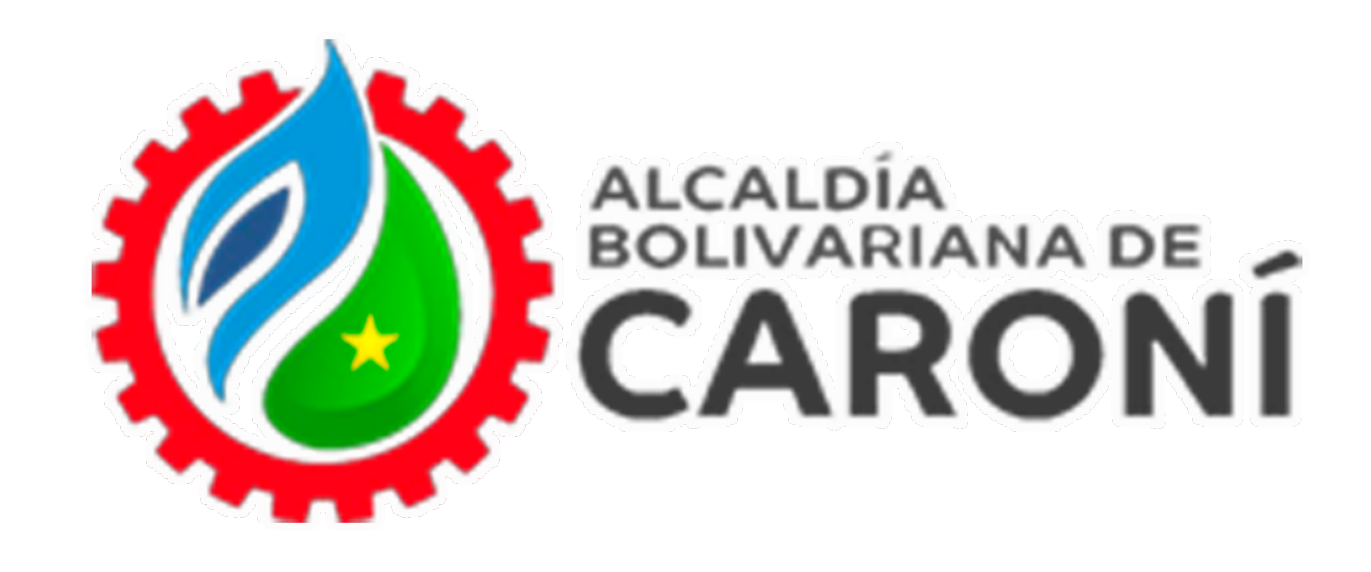

Trámites Listados de trámites solicitados

Información

1. Aquí podrá monitorear y detallar los diferentes estados de los tramites y solicitudes, seguir el proceso hasta su finalización

### ¡Para poder iniciar declaraciones, debes consignar ante nuestras oficinas los recaudos necesarios para que el trámite de Licencia sea Aprobado!

| lostrar 10 |                                        |              | LISTADOS DE TRÁMITES |                |           |                   |        |  |  |  |
|------------|----------------------------------------|--------------|----------------------|----------------|-----------|-------------------|--------|--|--|--|
| 10         | ✓ registros                            |              |                      |                |           | Buscar: Buscar    |        |  |  |  |
| N⁰         | Solicitud / Trámite                    | \$<br>Código | \$                   | Tipo de Sede 🜲 | Estado 🜲  | Fecha Solicitud 🔶 | Acción |  |  |  |
| 1          | Solicitud de Licencia de Emprendedores |              |                      | Principal      | Procesado | 2024-11-29        |        |  |  |  |

Al presionar el botón, "VerListado De Solicitudes", el sistema lo redireccionará al Histórico de Solicitudes de Trámites, donde podrá visualizar el estatus de su solicitud.

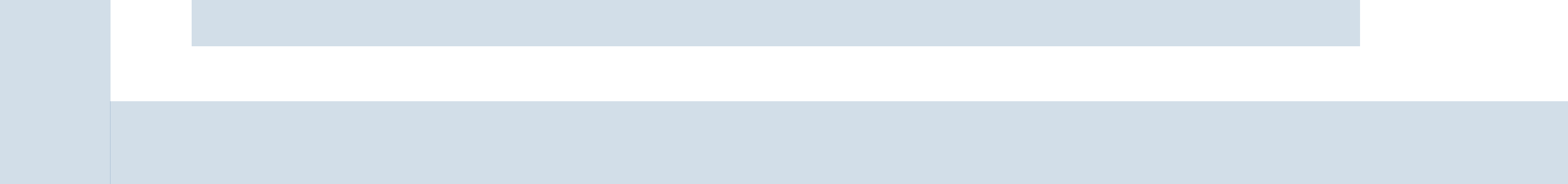